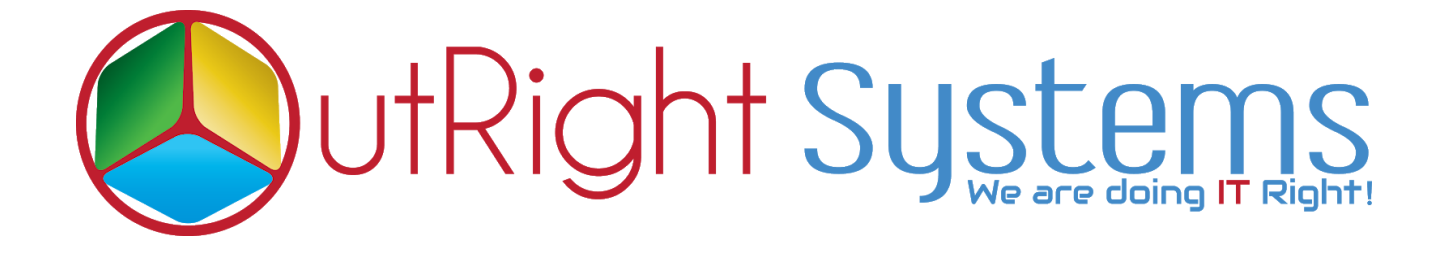

## **SuiteCRM DocuSign Connector**

## **User Guide**

**DocuSign Connector 1** 

Outright

## **Docusign Configuration Steps:-**

- **1.** First we need to create a sandbox account on Docusign(developer account ) and login successfully.
- **2.** After that click on your profile and go to the admin section.
- 3. Click on the API and Keys Option for further process.

| Envelope Custom Fields                    |
|-------------------------------------------|
| INTEGRATIONS<br>Connected Apps<br>Connect |
| API and Keys                              |
| Payments AUDITING Audit Logs Bulk Actions |

- **4.** After clicking on API and Keys you will see a pop-up where you have to enter your web URL whom you want to create a connection.
  - Link to privacy policy: You have to enter your URL with /privacy format. example (<u>http://Yourwebsite.com/privacy</u>)
  - Link to Terms of use: You have to enter your URL with /privacy format. example (http://Yourthe website.com/terms)

|                  | Add ADL late system Key                      | × |              |
|------------------|----------------------------------------------|---|--------------|
| API and          | Add API Integrator Key                       |   |              |
| integrate Docu   | App Description *                            |   | a client_id) |
| ling an API dire | Testing Process                              |   |              |
| tion             | Link to Privacy Policy                       |   |              |
|                  | http://twilio.outrightcrm.com/sau_fg/privacy |   |              |
| 0dc43a4a53e      | Link to Terms of Use                         |   |              |
|                  | http://twilio.outrightcrm.com/sau_fg/terms   |   |              |
| 564b241caad      | This is a mobile app.                        |   |              |
| ' Keys<br>KEY    | ADD CANCEL                                   |   |              |
|                  | Integrator Key                               |   |              |
|                  | No Integrator Keys                           |   |              |

5. Copy the generated integrator key for further process

|                   | Сору Кеу                             |
|-------------------|--------------------------------------|
| App Description 🔺 | Integrator Key                       |
| Testing Process   | 8e38c2b1-636b-469b-b8fa-9b708cf6017f |

**6.** Go to your SuiteCRM and click the Admin section for further process.

| CREATE - O |               |  |  |  |
|------------|---------------|--|--|--|
|            | Profile       |  |  |  |
| CLICK      | Employees     |  |  |  |
| HERE       | Admin         |  |  |  |
|            | Support Forum |  |  |  |
|            | About         |  |  |  |
|            | Logout        |  |  |  |
|            |               |  |  |  |

7. Click on the Docusign Config options.

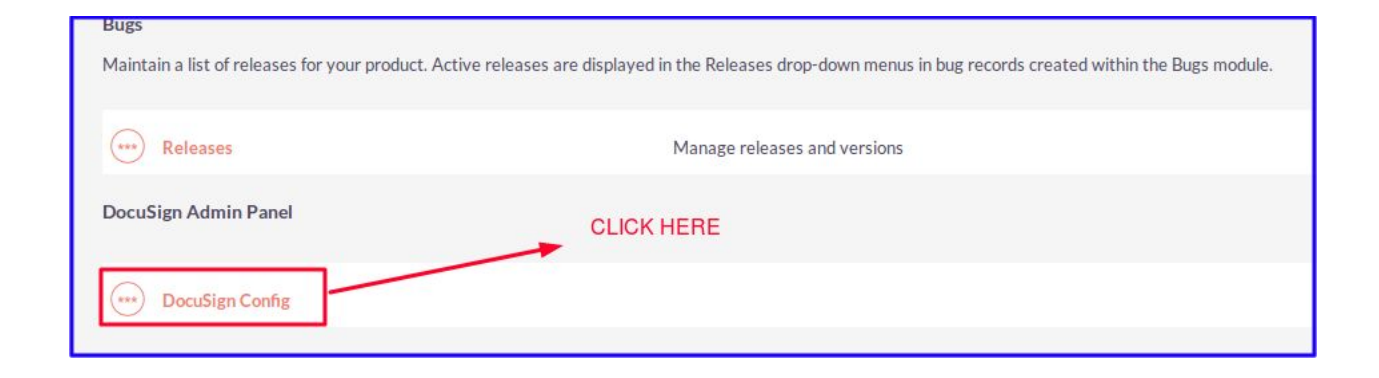

**8.** We will enter that generated key in DocuSign config for the connectivity of CRM and DocuSign by clicking on store credentials button.

| DocuSign Account Credentials         |                                                 |  |  |  |  |
|--------------------------------------|-------------------------------------------------|--|--|--|--|
|                                      | Docusign Account Type:                          |  |  |  |  |
|                                      | Demo Account 🔍                                  |  |  |  |  |
| Regist<br>of Doc                     | ered Email address usign DocuSign Account Type: |  |  |  |  |
|                                      | ashish.negi+2@outrightcrm.com                   |  |  |  |  |
| Password                             | Password:                                       |  |  |  |  |
|                                      | •••••                                           |  |  |  |  |
| Generated I                          | Integrator Key                                  |  |  |  |  |
| 8e38c2b1-636b-469b-b8fa-9b708cf6017f |                                                 |  |  |  |  |
|                                      | STORE CREDENTIALS                               |  |  |  |  |

## **DocuSign Template**

**1.** After creating connection, we will get templates in this module which is coming from Docusign, we will select it and create a record.

| Name:*            | Test             | Assigned to:              | Administrator   |   |
|-------------------|------------------|---------------------------|-----------------|---|
| Select Template:* | testing-Campaign | Template List of Docusign |                 |   |
| Email Subject:    | Hi I am Testing  | Email Message:            | Hi I am testing |   |
|                   |                  |                           |                 |   |
|                   |                  | C                         |                 | G |

**2.** After creating a record we will add some contacts whom we want to share documents for digital sign purpose, and we will choose the Send to all docusign template for further process.

| BASIC ACTIONS -                                      | SEND DOCUMEN                   |                                      |                            |                  |        |
|------------------------------------------------------|--------------------------------|--------------------------------------|----------------------------|------------------|--------|
| Edit                                                 | SEND DOCOMEN                   | I SEPARATELY FOR EACH                |                            |                  |        |
| Duplicate                                            | Test                           | Assigned to:                         | Assigned to: Administrator |                  |        |
| Delete                                               | testing-Campaign               |                                      |                            |                  |        |
| Find Duplicates<br>Send DocuSign Template Separately | Hi I am Testing                | Email Message:                       | Hi I am testing            |                  |        |
| Send To All DocuSign Template                        | 11/16/2018                     | Date Modified:                       | 11/16/2018                 |                  |        |
| View Change Log                                      | SENI                           | D ONLY ONE DOCUMENT FOR ALL ( MULTIF | PLE SIGNATURE DOCUMENT     | )                |        |
|                                                      |                                |                                      |                            |                  |        |
| DOCUSIGN DOCUMENTS                                   |                                |                                      |                            |                  |        |
| 🛟 LEADS                                              |                                |                                      |                            |                  | -      |
| Name 🕀 🛛 Referred By                                 | 🗧 🛛 Lead Source 🖨 🔹 Office Pho | one 🗧 Email                          | Lead Source Description    | Assigned User 🕀  |        |
| Create                                               |                                |                                      |                            | K < (1 - 1 of 1) | × ×    |
| Test Test                                            |                                | ashish.negi@outrightcrm.com          |                            | Administrator    | Edit 🚽 |